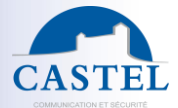

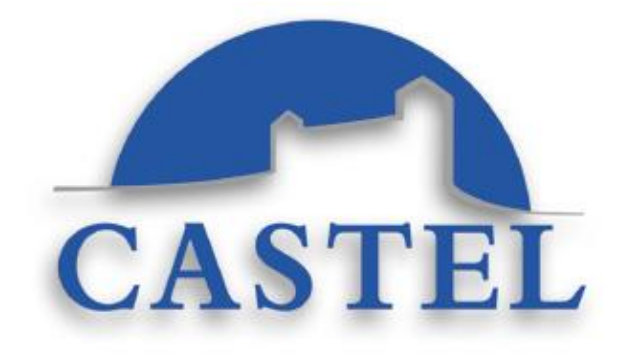

# CASTEL / MILESTONE ACCESS CONTROL PLUGIN USER MANUAL

Subject : This document describes the procedure for implementing an access control interface solution between CastelSuite and MileStone's XProtect solution

Castel/Milestone Access ConPlugin User Manual

13/04/2023

www.castel.fr

Page 1 / 16 603-0138 b

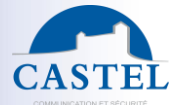

# 1. SUMMARY

| 1. | Introduction                                                           | . 3 |
|----|------------------------------------------------------------------------|-----|
| 2. | Milestone/CASTELSuite oriented « Access control » : The Features       | . 3 |
| 3. | Configuration in XProtect Management Client                            | . 3 |
|    | Installation of « CastelSuite » plugin in Milestone software           | . 3 |
|    | Activation of the interface in CASTELSuite                             | . 4 |
|    | Creation of the access control interface in XProtect Management Client | . 4 |
|    | Interfacing configuration                                              | . 9 |
| 4. | CASTELSuite plugin in XProtect Smart Client : Configuration Mode       | 11  |
| 5. | CASTELSuite plugin in XProtect Smart Client : Monitoring               | 13  |

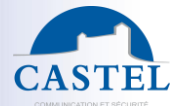

# 1. INTRODUCTION

This document aims to describe the procedure for implementing the interface between CastelSuite and Milestone on the "Access control" part

**<u>Note</u>**: Regarding the functionality of the Milestone XProtect software, refer to the XProtect software manual.

#### 2. MILESTONE/CASTELSUITE ORIENTED « ACCESS CONTROL » : THE FEATURES

The services offered are:

- View the various access control events from CastelSuite on XProtect with association of these events with a recorded video. The events are:
  - Access granted or denied
  - o Door Forced
  - $\circ$  Door opened too long
  - o Door opened
  - o Door closed
- Perform remote commands from XProtect
  - Door opening
  - o Door lock
  - o Free access

Once the interface has been configured, it will of course be possible to have all the XProtect functionalities offered on the Smart Client application.

#### 3. CONFIGURATION IN XPROTECT MANAGEMENT CLIENT

#### INSTALLATION OF « CASTELSUITE » PLUGIN IN MILESTONE SOFTWARE

This interface requires the installation of the MIPCastelSuite Plugin under "C:\Programs\Milestone\MIPPlugins.

It is then necessary to create the directory « MIPCastelSuite » which will contain a file acplugin.def and MIPCastelSuite.dll.

**Warning** : Don't forget to stop « Event Server Service » before copying the plugin files.

Contact CASTEL to obtain these files : support@castel.fr

Acplugin.def :

Castel/Milestone Access ConPlugin User Manual

13/04/2023

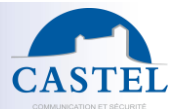

<plugin>

<file name="MIPCastelSuite.dll"/>

<load env="Service"/>

</plugin

<u>Warning</u>: On some machines, the following message may appear when starting the Milestone server when loading the DLL: "Impossible to load file or assembly HRESULT 0x80131515".

To solve the problem, just open a Windows explorer window, go to the directory where the dll is located and right-click on it to display the properties window.

If the dll is blocked, there should be an Unblock button at the bottom right. Just click on this button to unlock the file:

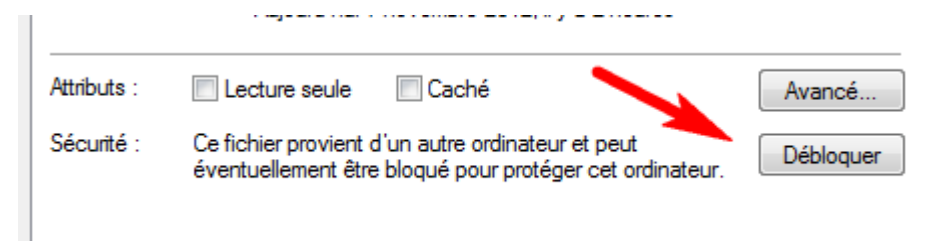

## ACTIVATION OF THE INTERFACE IN CASTELSUITE

The "Preferences" page of CASTELServeur offers the activation / deactivation of interface with Milestone.

| Interfaçage avec l'application XProtect de Milestone |              |                                                      |  |  |  |  |
|------------------------------------------------------|--------------|------------------------------------------------------|--|--|--|--|
| Interfaçage avec XProtect de Milestone               | $\checkmark$ | Interfaçage avec l'application XProtect de Milestone |  |  |  |  |
|                                                      |              |                                                      |  |  |  |  |

#### CREATION OF THE ACCESS CONTROL INTERFACE IN XPROTECT MANAGEMENT CLIENT

The access control interface based on the plugin provided by CASTEL must be created via the XProtect Management Client application

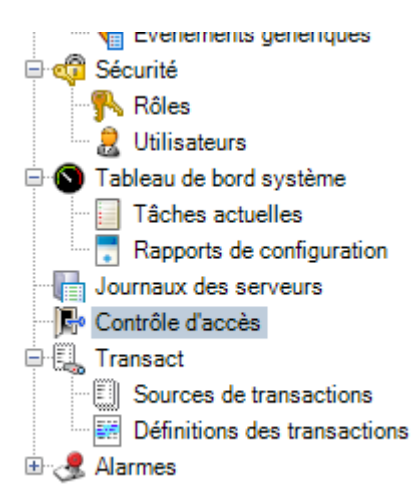

Castel/Milestone Access ConPlugin User Manual

www.castel.fr

Page 4/16

603-0138 b

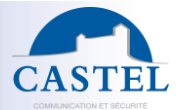

#### Step 1 : Create a new access control system

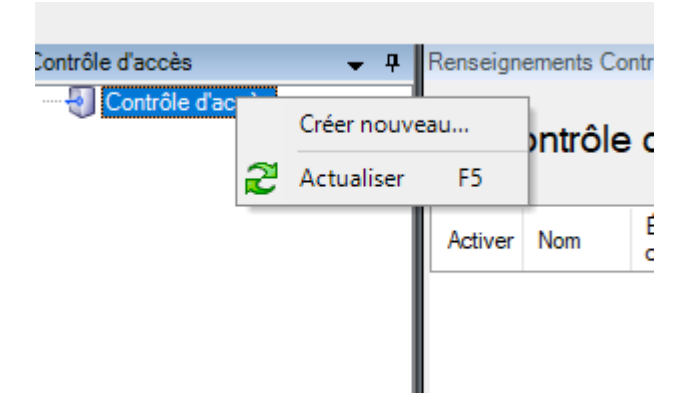

# Step 2 : Create a new access control system based on CASTELSuite plugin

| Créer l'intégration du système de contrôl                                                                                                    | e d'accès       |  |  |  |  |  |  |  |
|----------------------------------------------------------------------------------------------------|-----------------|--|--|--|--|--|--|--|
| Créer l'intégration du système de contrôle d'accès                                                                                                    |                 |  |  |  |  |  |  |  |
| Donner un nom à l'intégration du système de contrôle d'accès, sélectionner le module d'extension d'intégration et<br>saisir les informations de connexion. |                 |  |  |  |  |  |  |  |
| Nom :                                                                                                    | CASTELSuite     |  |  |  |  |  |  |  |
| Modules d'extension d'intégration :                                                                                                    | v<br>CASTELSUIS |  |  |  |  |  |  |  |
|                                                                                                    | CASTELSUICE     |  |  |  |  |  |  |  |
|                                                                                                    |                 |  |  |  |  |  |  |  |
|                                                                                                    |                 |  |  |  |  |  |  |  |
|                                                                                                    |                 |  |  |  |  |  |  |  |
|                                                                                                    |                 |  |  |  |  |  |  |  |
|                                                                                                    |                 |  |  |  |  |  |  |  |
|                                                                                                    |                 |  |  |  |  |  |  |  |
|                                                                                                    | Suivant Annuler |  |  |  |  |  |  |  |

## Step 3 : Fill parameters

The parameters to be entered are:

- A name to identify the interface
- The IP address of the CASTELSuite server
- The type of connection:
  - Secured :

Castel/Milestone Access ConPlugin User Manual

13/04/2023

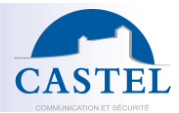

- The connection with the WebServices of the CASTELSuite server will be made in https. In this mode, it is imperative to:
  - Install the Apache certificate of the CASTELSuite server on the Milestone server
  - Specify the DNS name of the CASTELSuite server which was used to generate the Apache certificate. An IP address will not work.
  - Activate the security of WebServices in CASTELSuite via the "Preferences" menu
  - Example :

| Créer l'intégration du sys                                                   | stème de contrôle d'accès                                                      |
|------------------------------------------------------------------------------|--------------------------------------------------------------------------------|
| Donner un nom à l'intégration du sy<br>saisir les informations de connexion. | stème de contrôle d'accès, sélectionner le module d'extension d'intégration et |
| Nom :                                                                        | CS                                                                             |
| Modules d'extension d'intégration :                                          | CASTELSuite                                                                    |
| Adresse:                                                                     | DL0319UC002                                                                    |
| Port:                                                                        |                                                                                |
| Connexion Sécurisée:                                                         |                                                                                |
| Utilisateur:                                                                 | castel                                                                         |
| Mot de passe:                                                                | •••••                                                                          |
|                                                                              |                                                                                |

- No secured :
  - The connection with the WebServices of the CASTELSuite server will be made in http. In this mode, it is imperative to:
    - Specify the Ip address or the DNS name of the CASTELSuite server with the port number 8080

Suivant Annuler

- Deactivate the security of WebServices in CASTELSuite via the "Preferences" menu
- Example :

Castel/Milestone Access ConPlugin User Manual

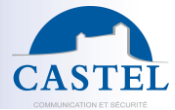

Page 7/16

603-0138 b

Suivant Annuler

| Créer l'intégration du sy                                                  | ystème de contrôle d'accès                                                            |
|----------------------------------------------------------------------------|---------------------------------------------------------------------------------------|
| Donner un nom à l'intégration du s<br>saisir les informations de connexior | ystème de contrôle d'accès, sélectionner le module d'extension d'intégration et<br>n. |
| Nom :                                                                      | CS                                                                                    |
| Modules d'extension d'intégration                                          | CASTELSuite                                                                           |
| Adresse:                                                                   | DL0319UC002                                                                           |
| Port:                                                                      | 8080                                                                                  |
| Connexion Sécurisée:                                                       |                                                                                       |
| Utilisateur:                                                               | castel                                                                                |
| Mat da anna                                                                | •••••                                                                                 |

- Login ID/Password:
  - The username/password pair specified here must have been configured on the CASTELSuite server.

| Step 4 | 1:5 | Start | the | connection | via | the | "Next" | button |
|--------|-----|-------|-----|------------|-----|-----|--------|--------|
|        |     |       |     |            |     |     |        |        |

| ntégration du système de contrôle d'accès   |                                                                                                    |
|---------------------------------------------|----------------------------------------------------------------------------------------------------|
| nnexion au système de cont                  | rôle d'accès en cours                                                                                                    |
| ecte de données de configuration            |                                                                                                    |
| ifiguration bien reçue du système de contro | ôle d'accès.                                                                                                    |
| Aiouté :                                    |                                                                                                    |
| Portes (2)                                  | <b>•</b>                                                                                                    |
| Unités (2)                                  | •                                                                                                    |
| Serveurs (1)                                | •                                                                                                    |
| Événements (7)                              | •                                                                                                    |
| Commandes (4)                               | •                                                                                                    |
| États (7)                                   | •                                                                                                    |
|                                             |                                                                                                    |
|                                             |                                                                                                    |
|                                             |                                                                                                    |
|                                             |                                                                                                    |
|                                             |                                                                                                    |
|                                             |                                                                                                    |
|                                             |                                                                                                    |
|                                             | Defections Oniversity Arrest                                                                                                    |
|                                             | ntégration du système de contrôle d'accès<br>nnexion au système de contr<br>ecte de données de configuration<br>figuration bien reçue du système de contró<br>Ajouté :<br>Portes (2)<br>Unités (2)<br>Serveurs (1)<br>Événements (7)<br>Commandes (4)<br>États (7) |

Step 5 : Associate doors with cameras via drag and drop

Castel/Milestone Access ConPlugin User Manual www.castel.fr

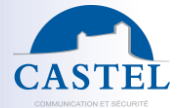

| Créer l'intégration du système de contrôle d'accès                                                                                                    | x                                                                                                    |
|----------------------------------------------------------------------------------------------------|----------------------------------------------------------------------------------------------------|
| Associer des caméras<br>Faire glisser les caméras sur les points d'accès pour chaque p<br>XProtect Smart Client lorsque des événements de contrôle d<br>déclenchés.                      | porte de la liste. Les caméras associées sont utilisées dans<br>l'accès associés à l'un des points d'accès de la porte sont |
| Portes :<br>Toutes les portes<br>Nom Activé Licence<br>Accueil<br>Point d'accès : Accueil (in)<br>Faire glisser la caméra ici pour l'associer au point d'acted<br>Expédition<br>En cours | Caméras :                                                                                                    |
|                                                                                                    | Précédent Suivant Annuler                                                                                                   |

## Step 6 : End of integration

| r l'intégration du système de contrôle d'accès                                                                                                    |    |
|----------------------------------------------------------------------------------------------------|----|
| L'intégration du système de contrôle d'accès a bien abouti.                                                                                                    |    |
| /os utilisateurs XProtect Smart Client peuvent maintenant surveiller les événements de contrôle d'accès. Voir le<br>système d'aide pour savoir comment optimiser XProtect Smart Client pour l'intégration du système de contrôle<br>d'accès. |    |
| /ous pouvez modifier les paramètres d'intégration dans les propriétés du système de contrôle d'accès si vous mettez<br>e système de contrôle d'accès à jour, par exemple.                                                                    |    |
|                                                                                                    |    |
|                                                                                                    |    |
|                                                                                                    |    |
|                                                                                                    |    |
|                                                                                                    |    |
|                                                                                                    |    |
|                                                                                                    |    |
| Fer                                                                                                    | me |

Castel/Milestone Access ConPlugin User Manual

13/04/2023

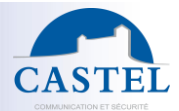

# Step 7 : Check personal card informations

| Contrôle d'accès 🚽 🗸 | Renseignements Contrôle d'accès                                                                                                    |      |                                                                                                    |
|----------------------|----------------------------------------------------------------------------------------------------|------|----------------------------------------------------------------------------------------------------|
| Contrôle d'accès     | Renseignements Contröle d'accès Détenteurs de cartes Rechercher les détenteurs de cartes pour voir, ajo Rechercher un détenteur Nom Dupond René Durand Jean www.xxx | Type | La photo du détenteur de carte est utilisée dans XProtect Smart Client, lorsqu'un événement de cc<br>Dupond René<br>Supprimer l'image<br>Department: CASTEL / LABORATOIRE<br>Card Id: 6E3DE598<br>Expiry date: mardi 31 décembre 2030 |
|                      |                                                                                                    |      | Manage cardholder: http://dl0319uc002:8080/CASTELSuite                                                                                                    |

# INTERFACING CONFIGURATION

#### General settings

It is possible to update the interface parameters in this tab

| Milestone XProtect Management Client 2019 R3      |                                                                                                    |                                                                                                    |   | ×          |  |  |  |  |
|---------------------------------------------------|----------------------------------------------------------------------------------------------------|----------------------------------------------------------------------------------------------------|---|------------|--|--|--|--|
| Fichier Modifier Yue Action Outlis Aide           |                                                                                                    |                                                                                                    |   |            |  |  |  |  |
| 🗄 🤊 🕝 🗢 🛍                                         |                                                                                                    |                                                                                                    |   |            |  |  |  |  |
| Navigation sur le site 🗸 🕂 🗙 Contrôle d'accès 🚽 🕂 | Renseignements Contrôle d'accès                                                                                                    |                                                                                                    |   | <b>•</b> 4 |  |  |  |  |
| Navigation sur le site                            | Renseignements Contrôle d'accés Paramètres généraux Activer: Nom : Description : Modules d'extension d'intégration : Denier refraichissement de la configuration : Denier refraichissement de la configuration : Address Port: User: Password: Event polling period (ms): Event polling period (ms): Event polling period (ms): Event polling max count: Cardholder image override enabled: | CASTELSuite CASTELSuite CASTELSUite CASTELSUite CASTELSUIte CASTEL |   |            |  |  |  |  |
|                                                   | - · · · · · · · · · · · · · · · · · · ·                                                                                                    |                                                                                                    | _ |            |  |  |  |  |
|                                                   |                                                                                                    |                                                                                                    |   |            |  |  |  |  |

#### • Door and associated cameras

It is possible to modify door/camera association in this tab.

| astel/Milestone | Access | ConPlugin | User | Manua |
|-----------------|--------|-----------|------|-------|
|                 |        |           |      |       |

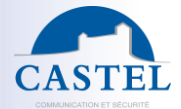

| Milestone XProtect Management Client 2019 R3      |                                                                                                    | -   | ×          |
|---------------------------------------------------|----------------------------------------------------------------------------------------------------|-----|------------|
| Fichier Modifier Vue Action Outils Aide           |                                                                                                    |     |            |
| 日 🤊 😧 🗢 曲                                         |                                                                                                    |     |            |
| Navigation sur le site 🗸 🕂 🗙 Contrôle d'accès 🗸 🕂 | Renseignements Contrôle d'accès                                                                                                    |     | <b>•</b> 4 |
| DEXTOP-OXORR - (13.3)                             | Portes et caméras associées         Faire glisser les caméras pour les associer aux points d'accès des portes.         Portes ::         Toutes les portes *         Nom Activ Lucinoce         PAS Ø Dispire dans 29 (pur(s)) Ø         CASTEL XEVIDEC'18 (10.49.28.9) - Caméra 1         CASTEL XEVIDEC'18 (10.49.28.9) - Caméra 1         Faire glisser le caméra is pour lassocier au point d'accés.         PAS Ø Expire dans 29 (pur(s)) Ø |     |            |
| Journaux des serveurs                             | Paramètres généraux 👒 Portes et caméras associées 🍡 Événements de contrôle d'accès 🤴 Notifications de demande d'accès 🧘 Détenteurs de cantrôle d'accès                                                                                                    | les |            |

#### <u>Access control events</u>

The events issued by CASTELSuite can then be associated with categories and / or "Rules" according to need.

| Milestone XProtect Management Client 2019 R3                                                                                                    |                        |                                                                                                    |                                                                                                    | -                                                                            | $\times$   |
|----------------------------------------------------------------------------------------------------|------------------------|----------------------------------------------------------------------------------------------------|----------------------------------------------------------------------------------------------------|------------------------------------------------------------------------------|------------|
| Fichier Modifier Vue Action Outils Aide                                                                                                    |                        |                                                                                                    |                                                                                                    |                                                                              |            |
| 日 🦻 😧 🗢 曲                                                                                                    |                        |                                                                                                    |                                                                                                    |                                                                              |            |
| Navigation sur le site                                                                                                    | Contrôle d'accès 🚽 🗸 🖡 | Renseignements Contrôle d'accès                                                                                                    |                                                                                                    |                                                                              | <b>•</b> 4 |
| BESKTOP-OKOR7R - (13.3a)     Bases     Benseignements sur la licence     [] Renseignements sur la site     Genverus     denseignements sur la site     Perspériques     Pérspériques     Pérspériques     Caméras                                                                                                    | CASTELSuite            | Événements de contrôle d'accès<br>Activez les événements que vous souhaitez surveiller dans XProte<br>Tout activer Tout désactiver<br>Activé Événement de contrôle d'accès<br>G Badgeage sutorisé | zt Smart Client. Utilisez des catégories pour simplifier l'usag<br>Type de source<br>VideoOS Platform AccessControl Internal AccessContr. | e d'événements de déclenchement.<br>Catégorie d'événements<br>Access granted | ~          |
| Microphones                                                                                                    |                        | Badgedge refuse                                                                                                    | VideoOS.Platiom.AccessControl.Internal.AccessContr                                                                                        | Access defied, Access request                                                | <br>       |
| <ul> <li>Haut-parleurs</li> <li>Métadennées</li> </ul>                                                                                                    |                        | Porte OK                                                                                                    | VideoOS Platform AccessControl Internal AccessContr.                                                                                      |                                                                              | <br>~      |
| o Entrée                                                                                                    |                        | Porte ouverte trop longtemps                                                                                                    | VideoOS.Platform.AccessControl.Internal.AccessContr                                                                                       |                                                                              | <br>~      |
|                                                                                                    |                        | Server connected                                                                                                    | VideoOS.Platform.AccessControl.Internal.AccessContr                                                                                       |                                                                              | <br>~      |
| 🕀 💷 Client                                                                                                    |                        | Server connection lost                                                                                                    | VideoOS.Platform.AccessControl.Internal.AccessContr                                                                                       | Error                                                                        | ~          |
| Groupes de vues                                                                                                    |                        |                                                                                                    |                                                                                                    |                                                                              |            |
| Régles et événements     Régles et événements     Polis de temps     Profils de temps     Profils de temps     Profils de notification     Evénement admin par futilisateur     Evénement analytique     Securité     Res     Securité     Tablesa de bord système     Tablesa scuelles     Raports de configuration |                        | Catégories définies par les utilisateurs                                                                                                    |                                                                                                    |                                                                              |            |
| Journaux des serveurs                                                                                                    |                        | 🤴 Paramètres généraux 👒 Portes et caméras associées    É                                                                                                    | vénements de contrôle d'accès 🦻 Notifications de demar                                                                                    | nde d'accès 🦺 Détenteurs de cartes                                           |            |

## • Access Request Notifications

Notifications can be displayed in the XProtect Smart Client application.

Castel/Milestone Access ConPlugin User Manual

www.castel.fr

603-0138 b

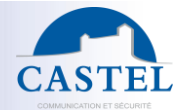

| Milestone XProtect Management Client 2019 R3                                                                                                    | -                                                                                                    |     | ×          |
|----------------------------------------------------------------------------------------------------|----------------------------------------------------------------------------------------------------|-----|------------|
| Fichier Modifier Vue Action Outils Aide                                                                                                    |                                                                                                    |     |            |
| 日 🦻 🕝 🗢 曲                                                                                                    |                                                                                                    |     |            |
| Navigation sur le site - 🗸 🗘 Contrôle d'accès                                                                                                    |                                                                                                    |     | <b>↓</b> ₽ |
| Navigation sur le site 2 2 X Contrible d'accès<br>DESKTOP-OKKDR7R- (13 3a)<br>DESKTOP-OKKDR7R- (13 3a)<br>Contrible d'accès<br>Renseignements sur le site<br>Serveurs<br>Prichériques<br>Prichériques<br>Metadonnée<br>Serveurs<br>Metadonnée<br>Serveurs<br>Serveurs<br>Serveurs | Aputer une notification de demande d'accès      Spécifier les paramètres pour chaque demande d'accès      Spécifier les paramètres pour chaque demande d'accès      Spécifier les paramètres pour chaque demande d'accès      Spécifier les paramètres pour chaque demande d'accès      Spécifier les paramètres pour chaque demande d'accès      Spécifier les paramètres pour chaque demande d'accès      Aputer une notification de demande d'accès      Détails de la notification de demande d'accès      Configurer le comportement des notifications de demande d'accès      Configurer le comportement des notifications de demande d'accès      Configurer le comportement des notifications de demande d'accès      Configurer le comportement des notifications de demande d'accès      Configurer le comportement des notifications de demande d'accès      Configurer le comportement des notifications de demande d'accès      Configurer le comportement des notifications de demande d'accès      Configurer le comportement des notifications de demande d'accès      Configurer le comportement des notifications de demande d'accès      Configurer le comportement des notifications de demande d'accès      Configurer le comportement des notifications de demande d'accès      Configurer le comportement de camére      Configurer le comportement de camére      Commandes      Alerte sonore :      Alerte sonore : | v . | × 7        |
| Journaux des serveurs                                                                                                    | 🐞 Paramètres généraux 👒 Portes et caméras associées 🎈 Événements de contrôle d'accès 🖟 Notifications de demande d'accès 🤱 Détenteurs de cates                                                                                                    |     |            |
|                                                                                                    |                                                                                                    |     |            |

<u>CardHolders</u>

This tab is useful to get informations on the card holder imported from CASTELSuite.

| Milestone XProtect Management Client 2019 R3                                                                                                    |                                                                                                    | - 🗆 X                                                                                          |
|----------------------------------------------------------------------------------------------------|----------------------------------------------------------------------------------------------------|------------------------------------------------------------------------------------------------|
| Fichier Modifier Vue Action Outils Aide                                                                                                    |                                                                                                    |                                                                                                |
| 日 🦻 😧 🗢 曲                                                                                                    |                                                                                                    |                                                                                                |
| Navigation sur le site                                                                                                    | Renseignements Contrôle d'accès                                                                                                    | <b>↓</b> #                                                                                     |
| DESKTOP-OKXDR7R - (13.3a)     DESKTOP-OKXDR7R - (13.3a)     DESKTOP-OKXDR7R - (13.3a)     DESKTOP-OKXDR7R - (13.3a)     DESKTOP-OKXDR7R - (13.3a)     DESKTOP-OKXDR7R - (13.3a)     DESKTOP-OKXDR7R - (13.3a)     CASTELSUIE     CASTELSUIE     CASTELSUIE     CASTELSUIE     CASTELSUIE     CASTELSUIE                                      | Détenteurs de cartes           Rechercher les détenteurs de cartes pour voir, ajouter ou supprimer une photo du détenteur événement de contrôle d'accès est enregistré.           Rechercher un détenteurs.         Q           Nom         Type | r de carte. La photo du détentieur de carte est utilisée dans XProtect Smart Client, lonsqu'un |
|                                                                                                    | Dupond Bernard Dupond Jean                                                                                                    | Department:<br>Expiring date:<br>CASTEL / MARKETING<br>vendred 1 jarvier 2100                  |
| Adjes et événements     Adjes et événements     Adjes     Profils de nonps     Softwarents définis par l'utilisateur     Evénement analytique     Softwarents définis par l'utilisateur     Softwarents de périéques     Softwarents     Tablesur     Tablesu de bord système     Tables actuelles     Tables actuelles     Tables actuelles |                                                                                                    | Manage cardholder: http://dl0319uc002.8080/CASTELSuite                                         |
| U Journaux des serveurs                                                                                                    | 🍪 Paramètres généraux 🧠 Portes et caméras associées 🏾 🇞 Événements de contrôle d                                                                                                    | l'accès 🤴 Notifications de demande d'accès 🤰 Détenteurs de cartes                              |

# 4. CASTELSUITE PLUGIN IN XPROTECT SMART CLIENT : CONFIGURATION MODE

Please refer to XProtect Smart Client User Manual to get more informations. Once CASTELSuite plugin is installed and configured, it is then possible to

• Insert a door on a map by drag and drop in configuration mode

| stel/Milestone Access ConPlugin User Manual |               | Page 11/16 |
|---------------------------------------------|---------------|------------|
| /04/2023                                    | www.castel.fr | 603-0138 b |

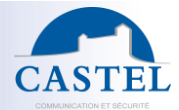

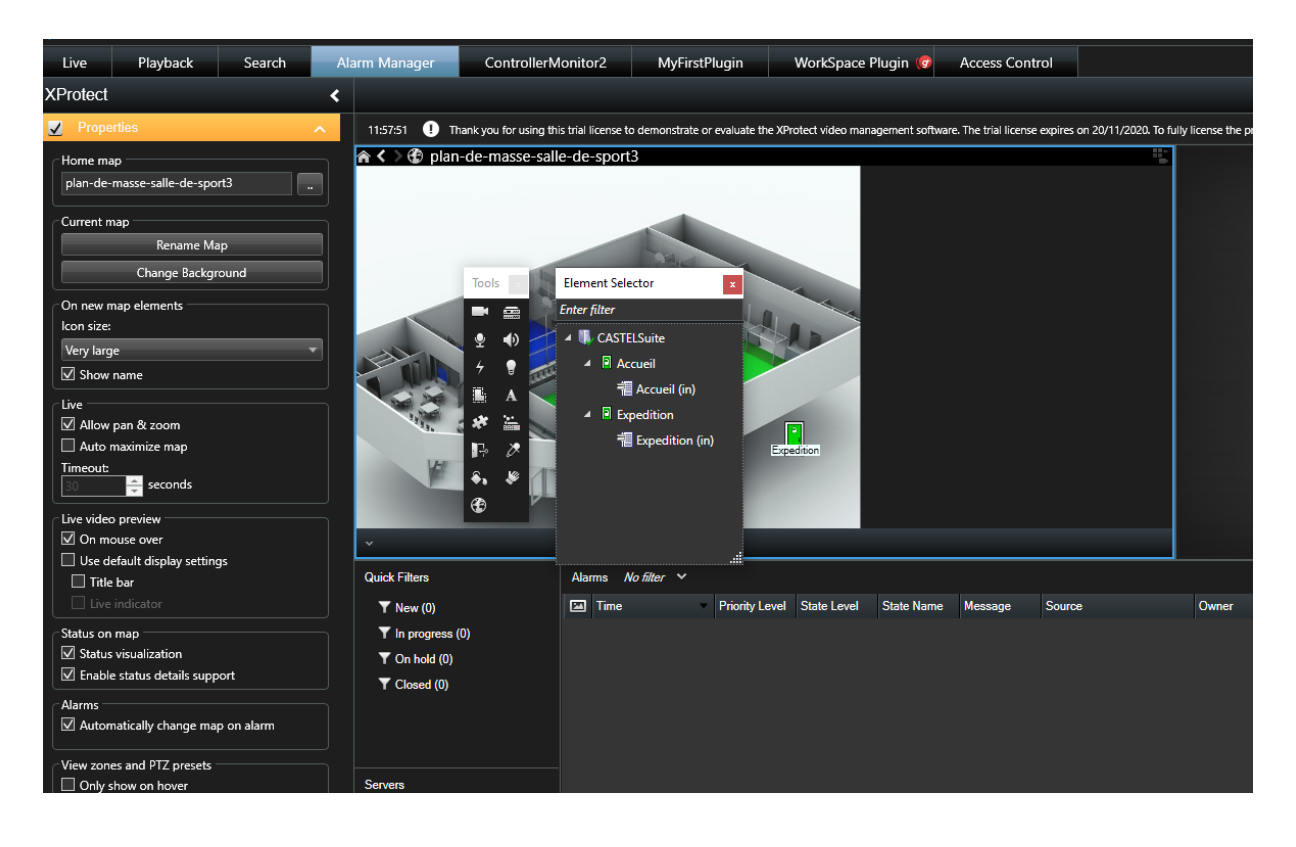

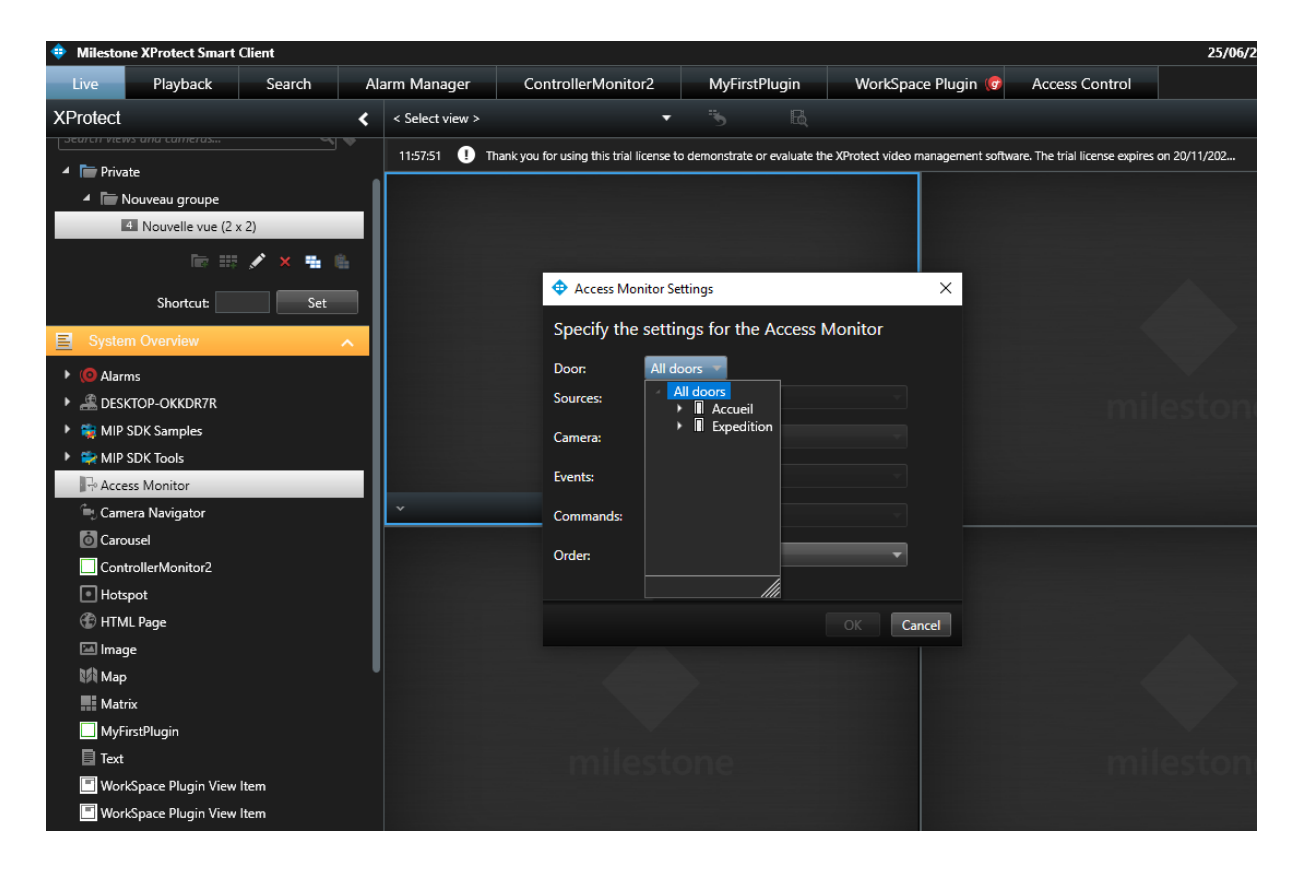

Castel/Milestone Access ConPlugin User Manual 13/04/2023 Page 12 / 16 603-0138 b

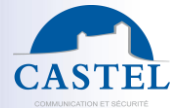

# 5. CASTELSUITE PLUGIN IN XPROTECT SMART CLIENT : MONITORING

It is then possible to monitor CASTELSuite access events in different ways :

<u>View door status on a map</u>

| 🌞 Milestone XProtect Smart Client  |                             |                |               |               |            |          |        |             |         |          |  |
|------------------------------------|-----------------------------|----------------|---------------|---------------|------------|----------|--------|-------------|---------|----------|--|
| Live                               | Playback                    | Search         | Alarm Manager | ControllerM   | onitor2    | MyFirstl | Plugin | WorkSpace P | lugin 🌀 | Access C |  |
|                                    | plan-de-masse-s             | alle-de-sport3 |               |               |            |          |        |             |         |          |  |
| Quick Filters                      |                             | Alarms M       | o filter V    |               |            |          |        |             |         |          |  |
| Y New (0                           | ))                          | 🖾 Time         | Priority Leve | I State Level | State Name | Message  | Source |             | Owner   | ID       |  |
| ▼ In prog<br>▼ On hole<br>▼ Closed | ıress (0)<br>d (0)<br>I (0) |                |               |               |            |          |        |             |         |          |  |
| Servers                            | P-OKKDR7R                   |                |               |               |            |          |        |             |         |          |  |

- <u>View access control events in a simple view</u>
  - $\circ$   $\;$  All Access control events are displayed with video from associated camera

Castel/Milestone Access ConPlugin User Manual

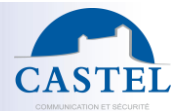

| Milestone XProtect Smart Clien | t         |                      |                        |            |                |           |          |                    | 24/06         |
|--------------------------------|-----------|----------------------|------------------------|------------|----------------|-----------|----------|--------------------|---------------|
| Live Playback S                | Search Al | larm Manager         | ControllerMonitor2     | Му         | FirstPlugin    | WorkSpace | Plugin 🌀 | Access Control     |               |
| XProtect                       | <         | Nouvelle vue (2 x 2) |                        | • 5        | R              |           | Setup    | ControllerMonitor2 | MyFirstPlugin |
| III Views                      | ^ [       | CASTEL XEVIDEO-1B (  | 10.49.28.9) - Caméra 1 | <b>該</b> • | Expedition     |           |          |                    |               |
| Search views and cameras       | Q 💊       |                      |                        |            | Access granted | 15/25/36  |          |                    |               |
| 🔺 🛅 Private                    |           |                      |                        |            | Re-may         |           |          |                    |               |
| 🔺 🛅 Nouveau groupe             |           |                      |                        |            | 125            |           |          |                    |               |
| Nouvelle vue (2 x 2)           |           |                      |                        |            |                |           |          |                    |               |
| Cameras                        | ^         | 1                    |                        |            | Dupond Bernar  | d         |          |                    |               |
| ESKTOP-OKKDR7R                 |           |                      |                        |            | Access granted |           |          |                    |               |
|                                |           |                      |                        |            | grande grande  | 15:24:08  |          |                    |               |
| <del>7</del> Event             | ^         |                      |                        |            |                |           |          |                    |               |
| ESKTOP-OKKDR7R                 | -         |                      |                        |            |                |           |          |                    |               |
|                                | Activate  |                      |                        |            | Open the door  | r Lock 🔻  |          |                    |               |
| * MIP Plug-ins                 | ^         |                      |                        |            |                |           |          |                    |               |
| ControllerMonitor2 Side panel  |           |                      |                        |            |                |           |          |                    |               |
| Maximize ViewItem              |           |                      |                        |            |                |           |          |                    |               |
| Restore ViewItem               |           |                      |                        |            |                |           |          |                    |               |
|                                |           |                      |                        |            |                |           |          |                    |               |
| MyFirstPlugin Side panel       |           |                      |                        |            |                |           |          |                    |               |
| Maximize Viewltem              |           |                      |                        |            |                |           |          |                    |               |
| Restore ViewItem               |           |                      | miles                  | tone       | a di la        |           |          | m                  | ilestor       |

## <u>View informations in Access Control View</u>

View Access control Events

| 💠 Milestone XProtect     | Smart Client                        |                               |                                     |                                |                                    |                                 | 25/06/2020 11:37:56           |     | - | x           |
|--------------------------|-------------------------------------|-------------------------------|-------------------------------------|--------------------------------|------------------------------------|---------------------------------|-------------------------------|-----|---|-------------|
| Live Playba              | ck Search                           | Alarm Manager                 | ControllerMonitor2                  | MyFirstPlugin                  | WorkSpace Plugin 🥵                 | Access Control                  |                               | ÷ 6 | 9 |             |
|                          |                                     |                               |                                     |                                |                                    |                                 | Access control administratio  | n   |   | $\boxtimes$ |
| 11:35:51 🌗 The confi     | guration of the access control :    | system 'CASTELSuite' has bee  | en changed. You can continue workir | ng or log in again to refresh  | the configuration.                 |                                 |                               |     |   | ×           |
| 15:30:19 ! Thank yo      | I for using this trial license to o | demonstrate or evaluate the 2 | XProtect video management softwar   | e. The trial license expires o | n 20/11/2020. To fully license the | product, please contact your re | seller or find                |     |   | ×           |
| Events Doors             | Cardholders                         |                               |                                     |                                |                                    |                                 |                               |     |   |             |
|                          |                                     |                               |                                     |                                |                                    |                                 |                               |     |   |             |
| Search cardholders       |                                     | 4                             |                                     |                                |                                    |                                 |                               |     |   |             |
| Today 👻 All events       | 👻 All doors 💌                       |                               |                                     |                                |                                    |                                 |                               |     |   |             |
| Interruptions registered |                                     |                               |                                     | Access                         | report < 1 - 100 >                 |                                 |                               |     |   |             |
| Time 👻                   | Event                               | Source                        | Cardholder                          |                                |                                    |                                 |                               |     |   |             |
| 25/06/2020 11:37:45      | Door closed                         | Expedition                    |                                     |                                |                                    |                                 |                               |     |   |             |
| 25/06/2020 11:37:43      | Door opened                         | Expedition                    |                                     |                                |                                    |                                 |                               |     |   |             |
| 25/06/2020 11:37:42      | Access granted                      | Expedition                    | Dupond Bernard                      |                                |                                    |                                 |                               |     |   |             |
| 25/06/2020 11:37:41      | Door closed                         | Expedition                    |                                     |                                |                                    |                                 |                               |     |   |             |
| 25/06/2020 11:37:39      | Door opened                         | Expedition                    |                                     |                                |                                    |                                 |                               |     |   |             |
| 25/06/2020 11:37:38      | Access granted                      | Expedition                    | Dupond Jean                         |                                |                                    |                                 |                               |     |   |             |
| 25/06/2020 11:37:30      | Door closed                         | Expedition                    |                                     |                                |                                    | No a                            | ccess control event selected. |     |   |             |
| 25/06/2020 11:37:22      | Opened too long                     | Expedition                    |                                     |                                |                                    |                                 |                               |     |   |             |
| 25/06/2020 11:36:53      | Door opened                         | Expedition                    |                                     |                                |                                    |                                 |                               |     |   |             |
| 25/06/2020 11:36:51      | Access granted                      | Expedition                    | Dupond Bernard                      |                                |                                    |                                 |                               |     |   |             |
| 25/06/2020 11:36:48      | Door closed                         | Expedition                    |                                     |                                |                                    |                                 |                               |     |   |             |
| 25/06/2020 11:36:43      | Door forced                         | Expedition                    |                                     |                                |                                    |                                 |                               |     |   |             |
| 25/06/2020 11:36:40      | Door opened                         | Expedition                    |                                     |                                |                                    |                                 |                               |     |   |             |
| 25/06/2020 11:36:29      | Door closed                         | Expedition                    |                                     |                                |                                    |                                 |                               |     |   |             |
| 25/06/2020 11:36:26      | Door opened                         | Expedition                    |                                     |                                |                                    |                                 |                               |     |   |             |
| 25/06/2020 11:36:25      | Access granted                      | Expedition                    | Dupond Bernard                      |                                |                                    |                                 |                               |     |   | 1           |
| 25/06/2020 11:36:23      | Door closed                         | Expedition                    |                                     |                                |                                    |                                 |                               |     |   |             |
| 25/06/2020 11:36:21      | Door forced                         | Expedition                    |                                     |                                |                                    |                                 |                               |     |   |             |
| 25/06/2020 11:36:18      | Door opened                         | Expedition                    |                                     |                                |                                    |                                 |                               |     |   |             |
| 25/06/2020 11:36:17      | Access granted                      | Expedition                    | Dupond Bernard                      |                                |                                    |                                 |                               |     |   |             |
|                          |                                     |                               |                                     |                                |                                    |                                 |                               |     |   |             |

• View Doors status

Castel/Milestone Access ConPlugin User Manual

www.castel.fr

Page 14 / 16 603-0138 b

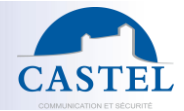

| Milestone XProtect Smart Client     25/06/2020 11:58:11 |            |                   |               |                            |                                     |                                   |                                    |                                    |                               |    | × | -   |   |
|---------------------------------------------------------|------------|-------------------|---------------|----------------------------|-------------------------------------|-----------------------------------|------------------------------------|------------------------------------|-------------------------------|----|---|-----|---|
| Live                                                    | Playb      | ack               | earch         | Alarm Manager              | ControllerMonitor2                  | MyFirstPlugin                     | WorkSpace Plugin                   | 🕝 Access Control                   |                               | ٠  | 8 | ٢   |   |
|                                                         |            |                   |               |                            |                                     |                                   |                                    |                                    | Access control administration | on | ^ | . [ | X |
| 11:57:51                                                | I Thank ye | ou for using this | trial license | to demonstrate or evaluate | the XProtect video management softw | vare. The trial license expires o | on 20/11/2020. To fully license th | ne product, please contact your re | seller or find                |    |   | >   | ٢ |
| Events                                                  | Doors      | Cardholders       | i.            |                            |                                     |                                   |                                    |                                    |                               |    |   |     |   |
| Search                                                  | doors      |                   |               | ଦ୍ର ଟ                      |                                     |                                   |                                    |                                    |                               |    |   |     |   |
| Door 🔻                                                  | All states | → All door        |               |                            |                                     |                                   |                                    |                                    |                               |    |   |     |   |
| Name 🔺                                                  |            | State             |               |                            |                                     |                                   |                                    |                                    |                               |    |   |     |   |
| Accueil                                                 |            | Closed, U         | nlocked       |                            |                                     |                                   |                                    |                                    |                               |    |   |     |   |
| Expedition                                              |            | Closed, U         | nlocked       |                            |                                     |                                   |                                    |                                    |                               |    |   |     |   |
|                                                         |            |                   |               |                            |                                     |                                   |                                    | No                                 | access control unit selected. |    |   |     |   |
|                                                         |            |                   |               |                            |                                     |                                   |                                    |                                    |                               |    |   |     |   |

• View CardHolders

| 💠 Mileste        | one XP             | rotect Smart   | Client                 |                                |                                  |                                   |                                       |                               | 25/06/2020 11:58:52 🗕 🗖       | 1 | ×           |
|------------------|--------------------|----------------|------------------------|--------------------------------|----------------------------------|-----------------------------------|---------------------------------------|-------------------------------|-------------------------------|---|-------------|
| Live             |                    | layback        | Search                 | Alarm Manager                  | ControllerMonitor2               | MyFirstPlugin                     | WorkSpace Plugin 🧒                    | Access Control                | <b>◆ 0</b>                    | ٩ | ~           |
|                  |                    |                |                        |                                |                                  |                                   |                                       |                               | Access control administration |   | $\boxtimes$ |
| 11:57:51         | \rm П              | ank you for us | ing this trial license | to demonstrate or evaluate the | XProtect video management softwa | are. The trial license expires or | n 20/11/2020. To fully license the pr | oduct, please contact your re | eller or find                 |   | ×           |
| Events<br>Search | <b>D</b><br>cardho | oors Cardl     | holders                | ۹<br>G                         |                                  |                                   |                                       |                               |                               |   |             |
| Name             |                    |                | Type                   |                                |                                  |                                   |                                       |                               |                               |   |             |
| Durand D         |                    |                | Type                   |                                |                                  |                                   |                                       |                               |                               |   |             |
| Dupond Je        | an                 |                |                        |                                |                                  |                                   |                                       |                               |                               |   |             |
|                  |                    |                |                        |                                |                                  |                                   |                                       |                               |                               |   |             |
|                  |                    |                |                        |                                |                                  |                                   |                                       |                               |                               |   |             |

• Perform remote command from Map

| Castel/Milestone Access ConPlugin User Manual |               | Page 15/16 |
|-----------------------------------------------|---------------|------------|
| 13/04/2023                                    | www.castel.fr | 603-0138 b |

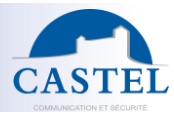

| 💠 Milestone XProtect Smart Client |                           |                                                                                                    |                                                      |                                  |                                     |  |  |  |  |  |  |
|-----------------------------------|---------------------------|----------------------------------------------------------------------------------------------------|------------------------------------------------------|----------------------------------|-------------------------------------|--|--|--|--|--|--|
| Live Playback                     | Search Ala                | arm Manager                                                                                                    | ControllerMonitor2                                   | MyFirstPlugin                    | WorkSpace Plugin 🌀                  |  |  |  |  |  |  |
|                                   |                           |                                                                                                    |                                                      |                                  |                                     |  |  |  |  |  |  |
| 11:57:51 🌗 Thank you for using th | is trial license to demor | istrate or evaluate the XP                                                                                                    | rotect video management softwa                       | re. The trial license expires or | 20/11/2020. To fully license the pr |  |  |  |  |  |  |
| 🏫 < > 🏵 plan-de-masse-sall        | le-de-sport3              |                                                                                                    |                                                      | <b>*</b>                         |                                     |  |  |  |  |  |  |
|                                   |                           |                                                                                                    |                                                      |                                  |                                     |  |  |  |  |  |  |
|                                   |                           |                                                                                                    |                                                      |                                  |                                     |  |  |  |  |  |  |
|                                   | 10                        |                                                                                                    |                                                      |                                  |                                     |  |  |  |  |  |  |
| 10                                |                           |                                                                                                    |                                                      |                                  |                                     |  |  |  |  |  |  |
|                                   |                           | and a later of the later of the |                                                      |                                  |                                     |  |  |  |  |  |  |
|                                   | and from                  |                                                                                                    |                                                      |                                  |                                     |  |  |  |  |  |  |
|                                   | autor -                   |                                                                                                    |                                                      | 1500                             |                                     |  |  |  |  |  |  |
|                                   |                           |                                                                                                    |                                                      |                                  |                                     |  |  |  |  |  |  |
| 19. 2 BU                          |                           | Em                                                                                                    | <ul> <li>Acknowledge Alarms</li> </ul>               |                                  |                                     |  |  |  |  |  |  |
|                                   |                           |                                                                                                    | 🚱 Disable Alarms                                     | •                                |                                     |  |  |  |  |  |  |
| Quick Filters                     | Alarms No filter          | <b>*</b>                                                                                                    | S Ignore Status                                      |                                  |                                     |  |  |  |  |  |  |
| <b>T</b> New (0)                  | Time                      | <ul> <li>Priority Level</li> </ul>                                                                                                    | Open the door                                        | Source                           | Owner                               |  |  |  |  |  |  |
| ▼ In progress (0)                 |                           |                                                                                                    | Lock                                                 |                                  |                                     |  |  |  |  |  |  |
| Y On hold (0)                     |                           |                                                                                                    | Unlock                                               |                                  |                                     |  |  |  |  |  |  |
| T Closed (0)                      |                           |                                                                                                    | Start free access                                    |                                  |                                     |  |  |  |  |  |  |
|                                   |                           |                                                                                                    | Stop free access                                     |                                  |                                     |  |  |  |  |  |  |
| Servers                           |                           |                                                                                                    | <ul> <li>Center Map here</li> <li>Zoom In</li> </ul> |                                  |                                     |  |  |  |  |  |  |
| DESKTOP-OKKDR7R                   |                           |                                                                                                    | Q Zoom Out                                           |                                  |                                     |  |  |  |  |  |  |
|                                   |                           |                                                                                                    | Zoom to Standard Size                                |                                  |                                     |  |  |  |  |  |  |
|                                   |                           |                                                                                                    | ▲ Home                                               |                                  |                                     |  |  |  |  |  |  |
|                                   |                           |                                                                                                    |                                                      |                                  |                                     |  |  |  |  |  |  |
|                                   |                           |                                                                                                    | > Forward                                            |                                  |                                     |  |  |  |  |  |  |

• Perform remote command from live view

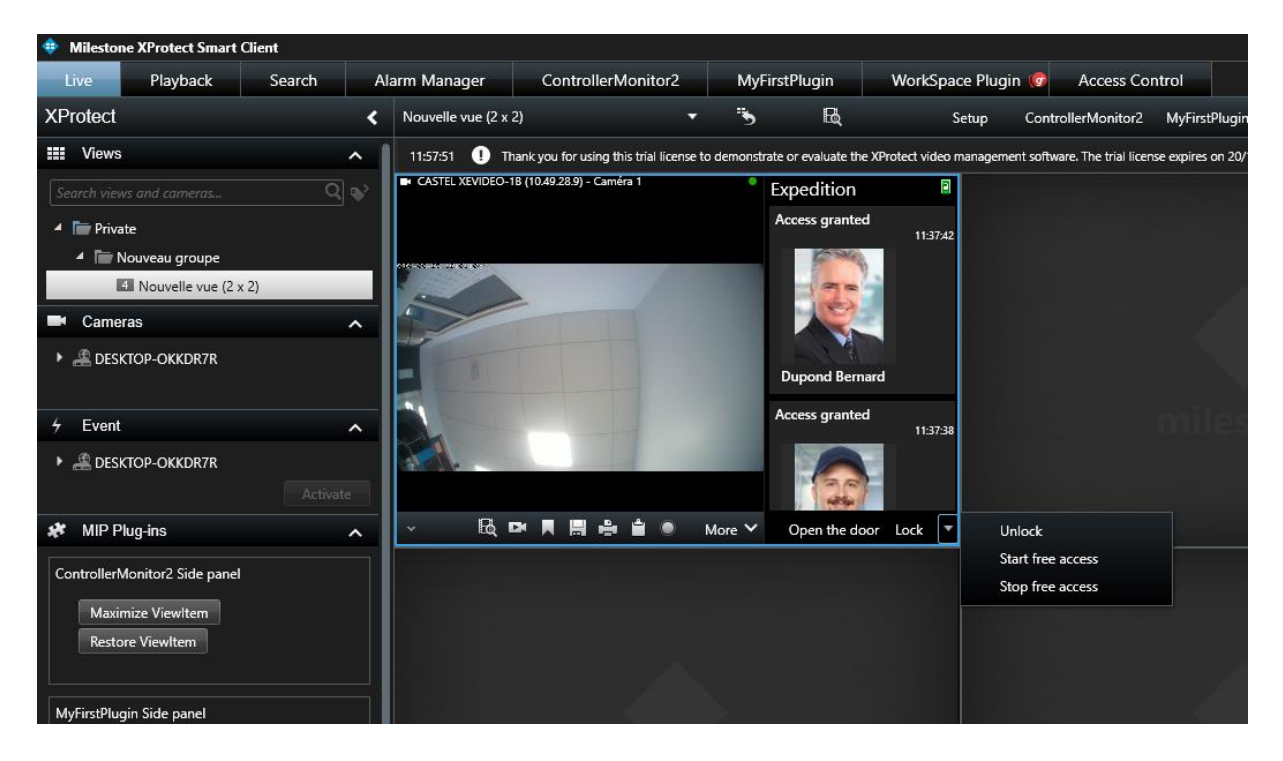

Castel/Milestone Access ConPlugin User Manual

13/04/2023